# EVOLVE PL200M

# 200Mbps powerline adapter

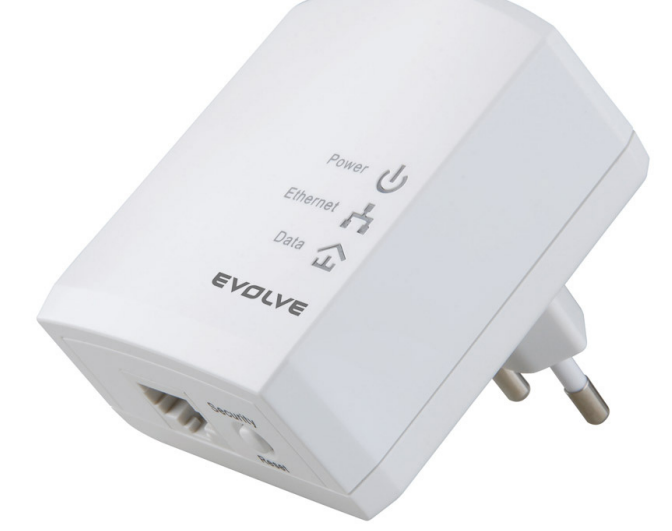

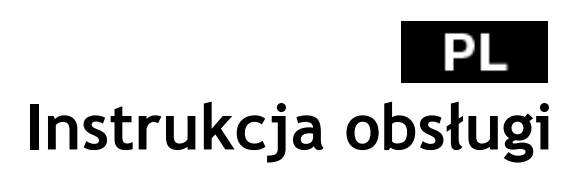

# Spis treści

| 1     | Wprow   | adzenie                                    | 68 |
|-------|---------|--------------------------------------------|----|
|       | 1.1     | Wymagania systemowe                        | 68 |
|       | 1.2     | Zestaw zawiera                             | 68 |
| 2     | Informa | acje dotyczące bezpieczeństwa              | 69 |
| 3     | Zaznaj  | omienie się z adapterem                    | 70 |
|       | 3.1     | Port Ethernet                              | 70 |
|       | 3.2     | Przyciski                                  | 70 |
|       | 3.3     | Wskaźniki LED                              | 71 |
| 4     | Instala | cja Powerline Utility                      | 73 |
| 5     | Jak uży | wać Powerline Utility                      | 81 |
|       | 5.1     | Główna karta                               | 81 |
|       | 5.2     | Karta informacyjna                         | 88 |
|       | 5.3     | O karcie                                   | 89 |
| 6     | Jak uży | wać przycisku bezpieczeństwa/resetu        | 89 |
|       | 6.1     | Utworzenie sieci logicznej z HomePlug AV   | 90 |
|       | 6.2     | Podłączenie do sieci                       | 91 |
|       | 6.3     | Odłączenie od sieci                        | 92 |
| 7     | Jak we  | jść i wyjść do/z trybu gotowości (Standby) | 92 |
|       | 7.1     | Wejście do trybu gotowości                 | 92 |
|       | 7.2     | Wyjście z trybu gotowości                  | 93 |
| 8     | Jak pop | prawić pojemność transferu danych          | 93 |
| Załąc | znik A  | Specyfikacja                               | 94 |
| Załąc | znik B  | Skróty i wyjaśnienia                       | 95 |

### 1 Wprowadzenie

PL200M (dalej jako "urządzenie") jest urządzeniem PLC o niskim zużyciu energii. Można dzięki niemu udostępniać dane w sieci wykorzystując domową sieć energetyczną. Urządzenie jest kompatybilne z najnowszymi wymaganiami dyrektywy EUP. W trybie oszczędzania energii, zużycie energii jest mniejsze niż 0,5W.

Urządzenie może rozpoznać w sieci elektrycznej urządzenie 200Mb PLC-Ethernet Bridge, zapewnić szybkość transferu danych oraz bezpieczeństwo zestawu elektrycznego i przeprowadzić diagnostykę systemu.

| System operacyjny     | Windows 98SE, Windows 2000, Windows      |
|-----------------------|------------------------------------------|
|                       | ME, Windows XP 32/64 bit i Windows Vista |
|                       | 32/64bit                                 |
| Procesor              | Intel Pentium III lub wyższy, zalecana   |
|                       | częstotliwość wyższa niż 2.0 GHz.        |
| Pamięć operacyjna RAM | Minimalnie 128 MB                        |
| Rozdzielczość ekranu  | Dowolna                                  |
| llość wolnego miejsca | Minimalnie 20 MB                         |
| na dysku              |                                          |
| Interfejs sieciowy    | Minimalnie jedna szybka karta (100 Mb)   |
|                       | Ethernet i (NIC) i jeden kabel Ethernet  |

### 1.1 Wymagania systemowe

### 1.2 Zestaw zawiera

- 1 x urządzenie Mini-PLC
- 1 x płyta CD-ROM
- 1 x RJ45 Ethernet kabel

### 2 Informacje dotyczące bezpieczeństwa

Niniejsze urządzenie jest przeznaczone do podłączenia do sieci elektrycznej. Instrukcję do instalacji można znaleźć w części instalacyjnej niniejszej instrukcji obsługi. W czasie korzystania z naszego urządzenia należy dotrzymywać poniższych zaleceń dotyczących bezpieczeństwa:

- Należy dotrzymywać zaleceń i instrukcji określonych w niniejszym dokumencie.
- Przed czyszczeniem należy urządzenie odłączyć od sieci elektrycznej. Do czyszczenia należy używać wilgotnej ściereczki. Nie wolno używać płynów ani aerozoli.
- Urządzenie należy przechowywać z dala od kaloryferów i innych urządzeń grzewczych.
- Nie należy używać przedłużacza pomiędzy urządzeniem i gniazdkiem elektrycznym.
- Naprawy należy zlecać tylko uprawnionym do tego technikom. Zdjęcie pokrywy może doprowadzić do ryzyka porażenia prądem lub innych niebezpieczeństw.
- Urządzenie należy odłączyć od sieci elektrycznej i poprosić o pomoc wyspecjalizowany serwis w przypadku gdy:
  - ciecz dostała się do urządzenia
  - jeśli urządzenie zostało wystawione na działanie deszczu lub wody
  - jeśli urządzenie nie działa poprawnie pomimo dotrzymywania postępowania opisanego w niniejszej instrukcji obsługi
  - jeśli wystąpi zdecydowana zmiana w wydajności urządzenia

### 3 Zaznajomienie się z adapterem

### 3.1 Port Ethernet

**Ethernet:** Port Ethernet. Należy podłączyć jeden koniec kabla Ethernet do portu Ethernet urządzenia PLC a drugi koniec do komputera lub innego urządzenia Ethernet.

### 3.2 Przyciski

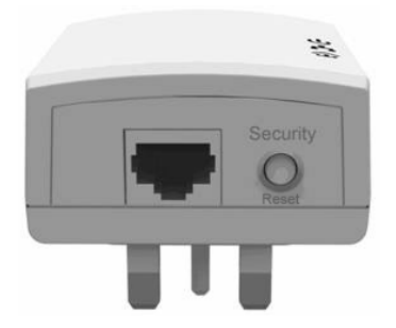

Rysunek 1: Panel boczny urządzenia

**Bezpieczeństwo (Security)/Reset (Reset):** Można ustawić urządzenie na wybrane wartości lub na ustawienia fabryczne.

- Ustawienia fabryczne: Należy nacisnąć i przytrzymać przycisk Security/Reset przez 10 sekund.
- Zakończenie aktualnego AVLN: Należy nacisnąć i przytrzymać przycisk Security/Reset przez 5-8 sekund, a następnie przycisk puścić.
- Dołączyć adapter do aktualnej AVLN: Należy nacisnąć i przytrzymać przycisk Security/Reset przez 1-3 sekundy. W celu uzyskania dodatkowych informacji należy zapoznać się z rozdziałem 6.

### 3.3 Wskaźniki LED

Na panelu przednim są do dyspozycji 3 sygnalizacyjne diody LED oznaczające stan adaptera.

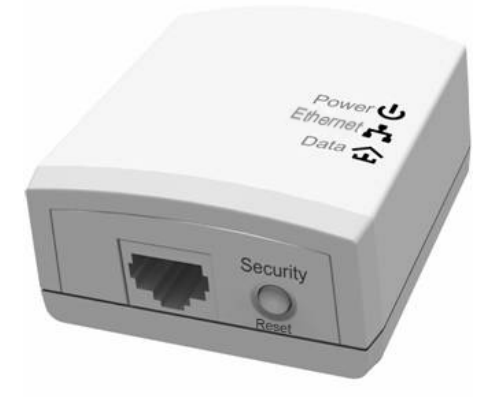

Rysunek 2: Wygląd z góry

Poniższa tabela opisuje znaczenie konkretnych diod LED na urządzeniu.

| LED       | Kolor    | Stan      | Opis                                                                                           |  |
|-----------|----------|-----------|------------------------------------------------------------------------------------------------|--|
|           | Zielona  | Włączone  | Adapter jest zasilany prądem                                                                   |  |
|           |          |           | elektrycznym i działa normalnie                                                                |  |
|           | Zielona  | Miga      | System przechodzi do ustawień                                                                  |  |
| Zasilanie | Lictoria |           | bezpieczeństwa                                                                                 |  |
|           | Pomarańc | Miga co 4 | System przełączył się do trybu                                                                 |  |
|           | zowa     | sekundy   | gotowości                                                                                      |  |
|           | -        | Wyłączone | Adapter jest wyłączony.                                                                        |  |
| Ethernet  | Zielona  | Włączone  | Adapter łączy się z innym urządzeniem<br>przez port Ethernet, ale nie<br>komunikuje się z nim. |  |

| LED  | Kolor                                     | Stan      | Opis                                                                                                    |  |
|------|-------------------------------------------|-----------|----------------------------------------------------------------------------------------------------|--|
|      | Zielona                                   | Miga      | Adapter odbiera lub wysyła dane przez<br>port Ethernet.                                                                                                    |  |
|      | -                                         | Wyłączone | Urządzenie nie jest połączone z innym<br>urządzeniem przez port Ethernet.                                                                                                    |  |
| Dane | Zielona/P<br>omarańcz<br>owa/Czer<br>wona | Włączone  | Urządzenie jest podłączone do sieci<br>elektrycznej.                                                                                                    |  |
|      | Zielona/P<br>omarańcz<br>owa/Czer<br>wona | Miga      | <ul> <li>Kolor diody LED zmienia się w<br/>zależności od szybkości transferu<br/>danych.</li> <li>Zielona: Szybkość transferu&gt; 40 Mb</li> <li>Pomarańczowa: Szybkość<br/>transferu &gt;20 Mb i &lt;40 Mb</li> <li>Czerwona: Szybkość transferu &lt; 20<br/>Mb</li> </ul> |  |
|      | -                                         | Wyłączone | Adapter nie znalazł innego<br>kompatybilnego urządzenia<br>działającego przez sieć elektryczną,<br>które by używało tego samego klucza<br>szyfrującego.                                                                                                    |  |

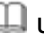

# 🛄 Uwaga:

Wskaźniki zasilania, Ethernetu i danych migają jeśli urządzenie jest włączone. Wtedy wskaźnik Ethernet jest zielony, a wskaźniki zasilania i danych są pomarańczowe.

### 4 Instalacja Powerline Utility

Powerline Utility jest narzędziem konfiguracyjnym do zarządzania urządzeniami PLC postawionymi na bazie HomePlugAV i XtendnetTM. Poprzez to narzędzie można śledzić i kontrolować urządzenie PCL w takiej samej sieci.

Przed instalacją Powerline Utility do PL200M najpierw należy odinstalować inne, wcześniej zainstalowane narzędzia Powerline Utility z komputera.

Aby poprawnie uruchomić Powerline Utility, najpierw należy zainstalować WinPcap. Więcej informacji o WinPcap można znaleźć na <u>http://www.winpcap.org</u>.

W celu zainstalowania Powerline Utility należy postępować zgodnie z krokami opisanymi poniżej:

Należy włożyć płytę CD do napędu CD. Należy otworzyć **zakładkę instalacyjną PLC 200M Utility** i dwukrotnie kliknąć na **Setup.exe** w celu rozpoczęcia instalacji Powerline Utility.

| Name 🔺                  | Size Type            | Date Modified   |
|-------------------------|----------------------|-----------------|
| 📥 Powerline Utility.exe | 1,201 KB Application | 2012-1-16 18:49 |
| 🐼 Setup.exe             | 278 KB Application   | 2012-5-11 15:03 |
| 🕞 WinPcap_4_1_2.exe     | 895 KB Application   | 2010-12-1 16:50 |

Rysunek 3: Otwieranie zakładki CD

Krok 1 Jeśli na komputerze nie jest zainstalowany WinPcap, to plik
 WinPcap zostanie automatycznie zainstalowany jako pierwszy.
 Klikając na przycisk OK rozpoczyna się instalację WinPcap. Patrz następny rysunek.

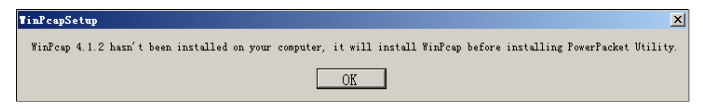

Rysunek 4: Wezwanie do instalacji WinPcap

Jeśli w komputerze był już zainstalowany najnowszy WinPcap, to Powerline Utility zostanie od razu zainstalowane. Wtedy należy przejść do kroku 11. Krok 2 Należy kliknąć na Next aby kontynuować instalację.

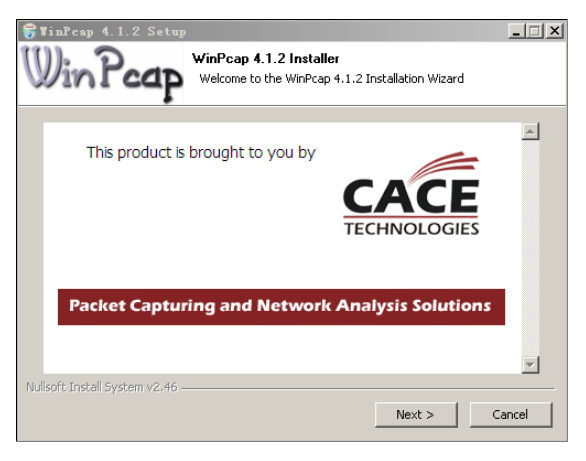

Rysunek 5: Instalacja WinPcap

Krok 3 Należy kliknąć na Next aby kontynuować instalację.

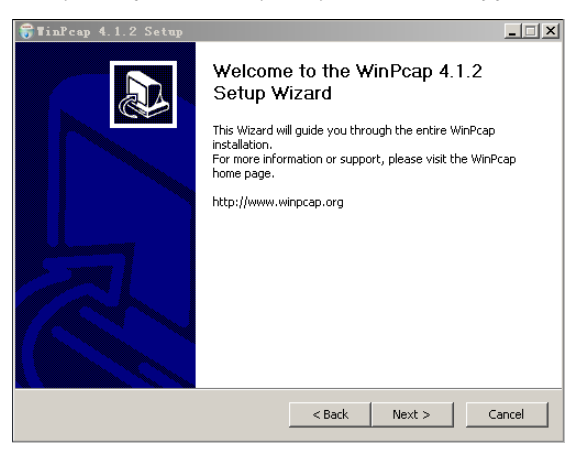

Rysunek 6: Przewodnik po ustawieniach

Krok 4 Należy kliknąć na l Agree aby potwierdzić umowę licencyjną WinPcap.

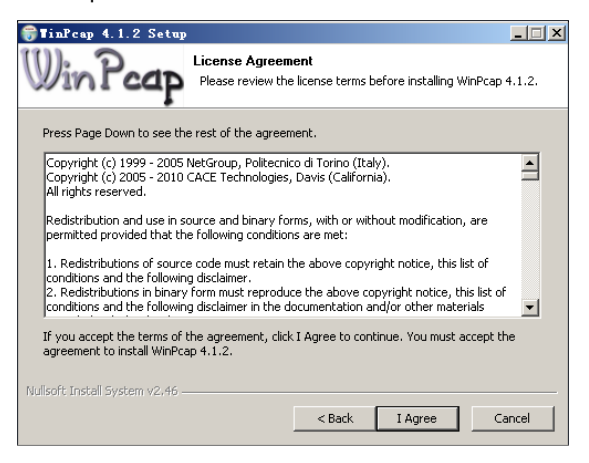

Rysunek 1: Umowa licencyjna

Krok 5 Należy kliknąć na Install w celu instalacji WinPcap 4.1.2.

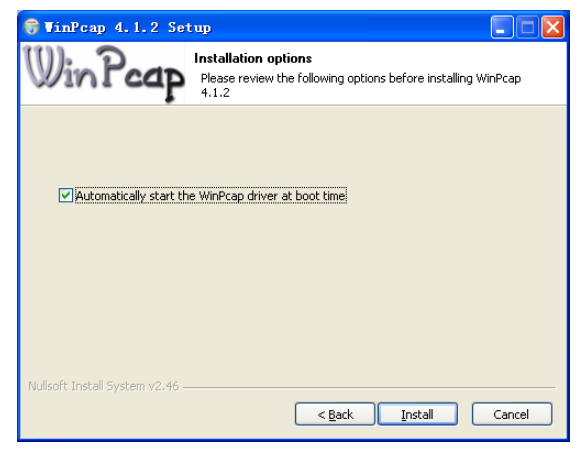

Rysunek 2: Instalacja WinPcap 4.1.2

#### 🛛 Uwaga:

W przypadku jeśli wcześniejsza wersja WinPcap została już zainstalowana w komputerze, to system poinformuje o konieczności odinstalowania starej wersji przy próbie instalacji WinPcap z dołączonej płyty CD.

Krok 6 W przypadku jeśli wcześniejsza wersja WinPcap została już zainstalowana w komputerze, to system poinformuje o konieczności odinstalowania starej wersji przy próbie instalacji WinPcap z dołączonej płyty CD. Należy kliknąć na Yes, a następnie na OK. W przypadku, jeśli komputer poprosi o restart po skończeniu procedury instalacji to NIE należy tego robić, lecz dokonać jej później.

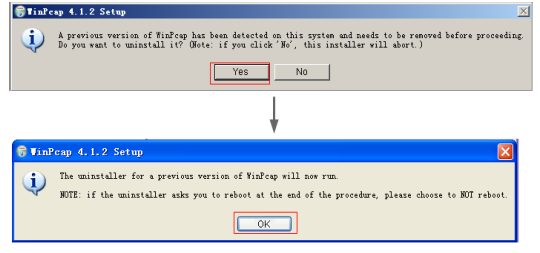

Rysunek 9: Okno dialogowe do odinstalowania starszej wersji WinPcap

Krok 7 Należy kliknąć na Uninstall aby rozpocząć odinstalowanie.

| ि∰TinPcap 4.1.1 Uninstall                                                                                   | _ 🗆 🗙  |
|----------------------------------------------------------------------------------------------------|--------|
| Uninstall WinPcap 4.1.1<br>Remove WinPcap 4.1.1 from your computer.                                         |        |
| WinPcap $4.1.1$ will be uninstalled from the following folder. Click Uninstall to start the uninstallation. |        |
| Uninstalling from: C:(Program Files\WinPcap                                                                 |        |
|                                                                                                    |        |
|                                                                                                    |        |
| Nulsoft Install System v2;45 Uninstall C                                                                    | Cancel |

Rysunek 10: Odinstalowanie starszego WinPcap

Krok 8 Należy kliknąć na Finish w celu dokończenia odinstalowywania starszej wersji WinPcap.

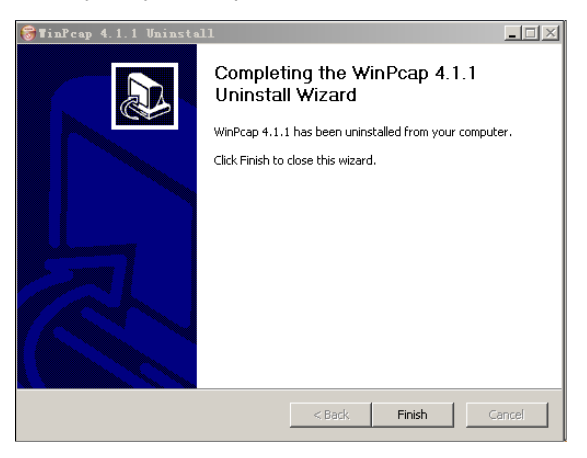

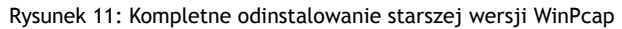

Krok 9 Należy kliknąć na Finish w celu dokończenia instalacji WinPcap i początek instalacji Powerline Utility.

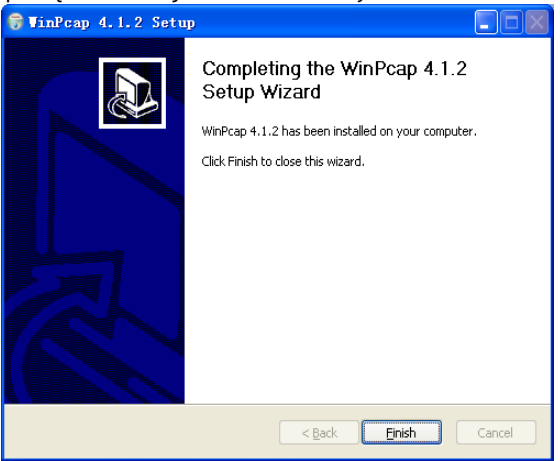

Rysunek 12: Kompletna instalacja WinPcap

Krok 10 Należy kliknąć na Next w celu ustawienia przewodnika po ustawieniach Powerline Utility.

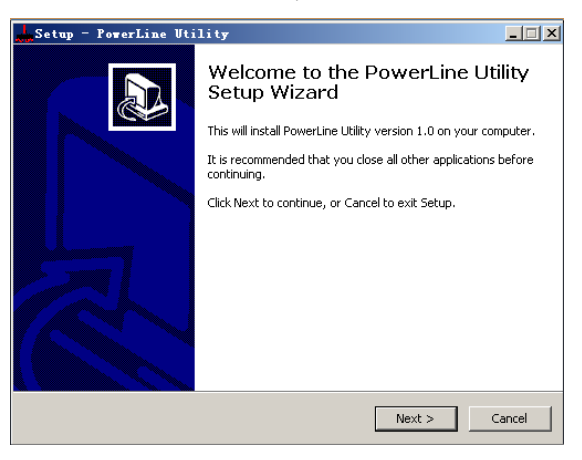

Rysunek 13: Przewodnik po ustawieniach Powerline Utility

Krok 11 Należy wybrać I accept the agreement. Kliknąć na Next w celu kontynuowania instalacji.

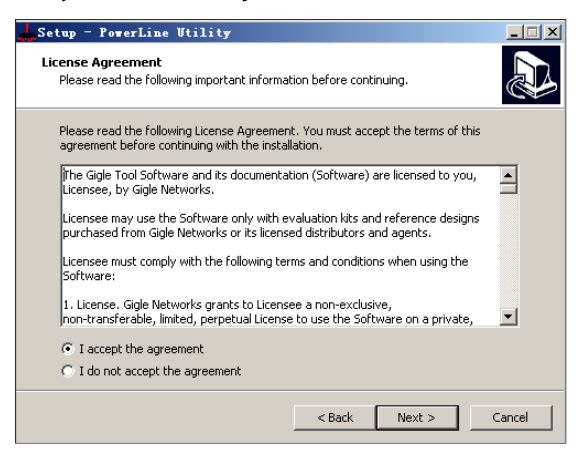

Rysunek 14: Umowa licencyjna

 Krok 12 Należy kliknąć na Browse... w celu zmiany docelowego foldera instalacji Powerline Utility. Folder wyjściowy to C: \ Program Files \ Powerline Utility. Należy kliknąć na Next.

| Setup - PowerLine Utility                                                              |
|----------------------------------------------------------------------------------------|
| Select Destination Location<br>Where should PowerLine Utility be installed?            |
| Setup will install PowerLine Utility into the following folder.                        |
| To continue, click Next. If you would like to select a different folder, click Browse. |
| C:\Program Files\PowerLine Utility Browse                                              |
|                                                                                        |
| At least 6.7 MB of free disk space is required.                                        |
| < Back Next > Cancel                                                                   |

Rysunek 15: Wybór foldera docelowego

Krok 13 Należy utworzyć folder w Menu Start. Fabryczne ustawienia pozwolą na utworzenie foldera o nazwie PowerLine Utility. Jeśli chcemy zmienić nazwę i położenie foldera należy kliknąć na przycisk
 Browse ... i wybrać miejsce i nazwę, tworzonego folderu. Następnie należy nacisnąć przycisk Next w celu kontynuowania instalacji.

| Setup - PowerLine Utility                                                              | × |
|----------------------------------------------------------------------------------------|---|
| Select Start Menu Folder<br>Where should Setup place the program's shortcuts?          | 5 |
| Setup will create the program's shortcuts in the following Start Menu folder.          |   |
| To continue, click Next. If you would like to select a different folder, click Browse. |   |
| PowerLine Utility Browse                                                               |   |
|                                                                                        |   |
|                                                                                        |   |
|                                                                                        |   |
|                                                                                        |   |
|                                                                                        |   |
|                                                                                        |   |
| < Back Next > Cancel                                                                   | 1 |

Rysunek 16: Wybieranie nazwy folderu w Menu Start

Krok 14 Należy wybrać opcję Create a desktop icon (jeśli chcemy mieć skrót do programu umieszczony na Pulpicie) lub ewentualnie Create a Quick Launch Icon (jeśli chcemy mieć skrót do programu na pasku szybkiego uruchamiania). Należy kliknąć na Next.

| Setup - PowerLine Utility                                                                              | _ 🗆 🗙         |
|----------------------------------------------------------------------------------------------------|---------------|
| Select Additional Tasks<br>Which additional tasks should be performed?                                 |               |
| Select the additional tasks you would like Setup to perform while install<br>Utility, then click Next. | ing PowerLine |
| Additional icons:                                                                                      |               |
| Create a desktop icon                                                                                  |               |
| Create a Quick Launch icon                                                                             |               |
| < Back Next >                                                                                          | > Cancel      |

Rysunek 17: wybieranie kolejnych zadań

Krok 15 Należy kliknąć na Install aby rozpocząć instalację Powerline Utility.

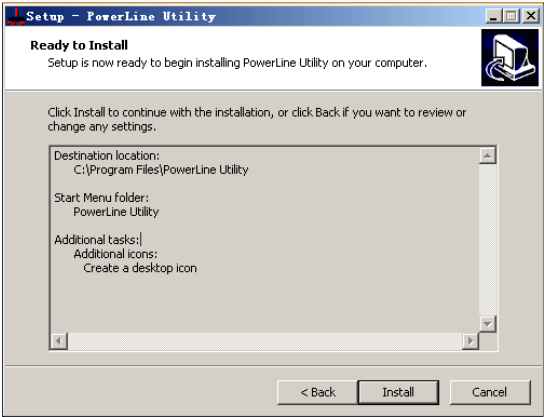

Rysunek 18: Gotowe do instalacji

Krok 16 Należy kliknąć na przycisk Finish aby zakończyć instalację Powerline Utility. W przypadku wybrania Launch Powerline Utility, program, po zakończonej instalacji, automatycznie się uruchomi.

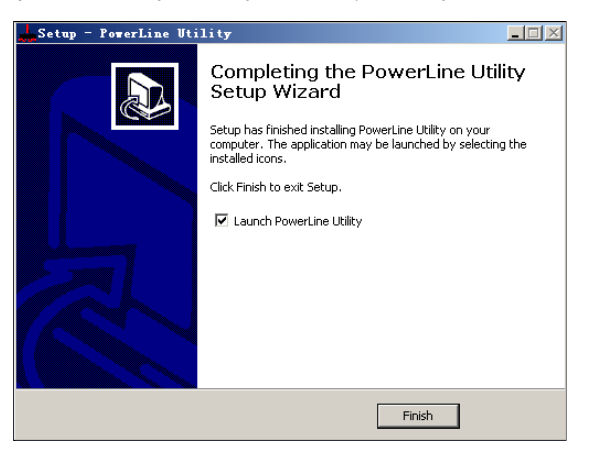

Rysunek 19: Dokończenie instalacji

### 5 Jak używać Powerline Utility

W celu łatwego dostępu do Powerline Utility należy kliknąć na odpowiednia ikonkę na Pulpicie lub w pasku zadań.

### 5.1 Główna karta

Główny panel zawiera listę wszystkich urządzeń w ramach domowej sieci elektrycznej, podłączonych logicznie do komputera. Górny panel pokazuje lokalne urządzenia HomePlugAV, podłączone do karty interfejsu sieciowego (NIC) w komputerze lub urządzenia zdalnie podłączone, które zostały sprawdzone. Należy kliknąć na **Connect** i Powerline Utility zacznie automatycznie skanować sieć elektryczną w celu wyszukania kolejnych podłączonych do niej urządzeń HomePlugAV. W przypadku braku jakiegokolwiek lokalnego urządzenia HomePlugAV, na ekranie pojawi się informacja "O wyszukanych urządzeń".

| erLine Utility     |                   |                   |                 |                  |   |
|--------------------|-------------------|-------------------|-----------------|------------------|---|
| Main Information   | About             |                   |                 |                  |   |
| Local Device(s) or | your computer:    |                   |                 |                  |   |
| DeviceType         | Mac Address       | PC Local Address  | Connect         |                  |   |
| HomePlug AV        | 00:1F:84:00:00:00 | 34:08:04:31:02:BF | Connect         |                  |   |
|                    |                   |                   |                 |                  |   |
| •                  |                   | CI                | nange Local NPW | Firmware Upgrade |   |
| 2device(s) found   |                   |                   |                 |                  |   |
| Device Name        | Password          | Mac Address       | н               | PAV Rate(Tx/Rx)  | 1 |
| -                  | ,                 | 00:1F:A4:90:7     | 7:E7 15         | 5 Mbps/ 191 Mbps |   |
| <b>N</b>           |                   | 00:1F:A4:90:7     | 7:66 15         | 1 Mbps/ 177 Mbps |   |
|                    |                   |                   |                 |                  |   |
|                    |                   |                   |                 |                  |   |
|                    |                   |                   |                 |                  |   |
| •                  |                   |                   |                 | •                | 1 |
|                    | Renar             | e Enter Passwo    | ord Change N    | IPW Scan         | 1 |
|                    |                   |                   |                 |                  |   |
|                    |                   |                   |                 | Clar             |   |
|                    |                   |                   |                 | Ciba             |   |

Rysunek 3: Karta główna

#### 🛄 Uwaga:

Zazwyczaj tylko jedno urządzenie HomePlugAV jest zidentyfikowane i pokazywane w górnym panelu ekranu. Ale może być rozpoznanych i więcej urządzeń HomePlugAV, o ile komputer ma więcej NIC.

Panel dolny pokazuje wszystkie urządzenia HomePlugAV wyszukane w aktualnej sieci logicznej. Całkowita liczba urządzeń podłączonych do tej samej sieci pojawi się w panelu zdalnego zarządzania.

| Device Name | Password | Mac Address                            | HPAV Rate(Tx/Rx)                         |
|-------------|----------|----------------------------------------|------------------------------------------|
| 6           |          | 00:1F:A4:90:77:E7<br>00:1F:A4:50:77:E6 | 155 Mbps/ 191 Mbps<br>151 Mbps/ 177 Mbps |
| (           |          |                                        |                                          |
|             | Pename   | Enter Password                         | Change NPW Scan                          |

Rysunek 21: Dolny panel karty głównej

Kolejne informacje są pokazywane dla wszystkich urządzeń, które pojawią się w panelu dolnym.

#### Nazwa urządzenia

Ta kolumna pokazuje fabryczna nazwę urządzenia, która może zostać zmieniona. W celu zmiany nazwy należy kliknąć na **Rename**.

#### Adres Mac

Ta kolumna pokazuje adres MAC zdalnie podłączonego urządzenia.

#### Hasło

W fabrycznym ustawieniu ta kolumna jest pusta. Należy kliknąć na Enter Password aby wpisać hasło. Przy niektórych operacjach (na przykład zmiana hasła sieciowego), trzeba najpierw uzyskać poprawne hasło urządzenia. Postępowanie przy wpisywaniu hasła jest następujące:

- Krok 1 Należy kliknąć na nazwę urządzenia na dolnym panelu.
- Krok 2 Należy kliknąć na Enter Password. Otworzy się okno dialogowe, które pokaże nazwę urządzenia i hasło. Fabryczne hasło (DEK) jest wydrukowane na naklejce na spodzie urządzenia.

| Set                                                                                                    | Device  | Password                        | × |
|----------------------------------------------------------------------------------------------------|---------|---------------------------------|---|
|                                                                                                    | Device: | (00:1F:A4:90:77:E6)             |   |
|                                                                                                    | Passwor | This is our Device Password giv |   |
| The Password typically<br>appears as a number and let<br>code , in groups of four<br>,separated by dashes.<br>(ie XK8Y-GH26-BR1K-LZS<br>It is found on the device or<br>packaging |         |                                 |   |
|                                                                                                    | C       | K Cancel                        |   |

Rysunek 4: Zmiana hasła urządzenia

Krok 3 Należy kliknąć na OK w celu potwierdzenia hasła.

Ten proces może trwać kilka sekund. Jeśli zostało podane prawidłowe hasło to pojawi się ono w kolumnie Password w panelu dolnym. Jeśli urządzenie nie zostało znalezione, pojawi się informacja proponująca powtórzenie procesu.

#### Zmiana NPW (Hasło sieciowe)

Przycisku **Change NPW** używa się do usunięcia zdalnie podłączonego urządzenia z aktualnej sieci poprzez zmianę NPW dla zdalnie podłączonego urządzenia. Wszystkie urządzenia są dostarczane z fabrycznym NPW ("HomePlugAV"). Urządzenia z takim samym NPW znajdują się w tej samej sieci.

#### 🛄 Uwaga:

Tylko urządzenie, które ma poprawne hasło może zostać usunięte z sieci poprzez naciśnięcie na **Change NPW.** Przed zmianą NPW

urządzenia należy kliknąć na Enter Password aby wprowadzić hasło do sprawdzenia.

Jeśli urządzenie rozpozna, że zostało wprowadzone poprawne hasło to należy wprowadzić w oknie dialogowym nowe NPW sieci innej od aktualnej - **Set Network Password.** 

| Set Network Password           | × |
|--------------------------------|---|
| Please input Network Password: |   |
| 12345678                       |   |
|                                |   |
| OK Cancel                      |   |
|                                |   |

Rysunek 5: Zmiana hasła w sieci

W przypadku braku podania hasła do urządzenia, pojawi się informacja "Not change!". Wtedy należy kliknąć na **Enter Password** w celu podania hasła

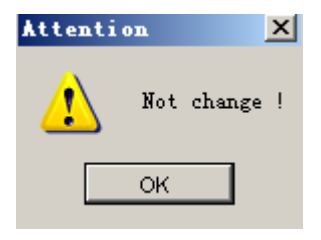

Rysunek 6: Informacja o braku zmiany hasła

#### Zmiana lokalnego NPW

Przycisku **Change NPW** używa się do usunięcia lokalnego urządzenia z aktualnej sieci lub w celu dodania urządzenia do innej sieci poprzez zmianę NPW dla urządzenia lokalnego. Wszystkie urządzenia są dostarczane z fabrycznym NPW ("HomePlugAV"). Urządzenia z takim samym NPW znajdują się w tej samej sieci.

#### Usunięcie lokalnego urządzenia z istniejącej sieci:

Krok 1 Należy wybrać urządzenie lokalne z panelu górnego i kliknąć na Change Local NPW.

| Local Device | (s) on your computer: |                   |                  |                  |
|--------------|-----------------------|-------------------|------------------|------------------|
| viceType     | Mac Address           | PC Local Address  | Connect          |                  |
| mePlug AV    | 00:1F:A4:90:77:E7     | 34:08:04:31:02:BF | Connect          |                  |
|              |                       |                   |                  |                  |
| L            |                       |                   | Change Local NPW | Firmware Ungrade |

Rysunek 7: wybór nazwy urządzenia

Krok 2 W pokazanym polu należy wpisać hasło sieciowe, które jest inne od hasła urządzenia w istniejącej sieci.

| Set Network Password           | × |
|--------------------------------|---|
| Please input Network Password: | ] |
| OK Cancel                      | ] |

Rysunek 8: Wprowadzenie nowego hasła do sieci

#### Krok 3 Należy kliknąć na OK.

Po poprawnej zmianie hasła sieciowego dla lokalnego urządzenia, to urządzenie zostaje poprawnie usunięte z istniejącej sieci. Wcześniejsze urządzenie pokazywane w dolnym panelu zniknie, a urządzenia z takim samym NPW jak dane, lokalne, urządzenie, pojawią się na dolnym panelu.

#### Dodanie lokalnego urządzenia do sieci:

- Krok 1 Należy wybrać lokalne urządzenie z górnego panelu i kliknąć na Change Local NPW.
- Krok 2 Do pokazanego okna należy wprowadzić takie samo hasło do sieci jakie ma sieć, do której ma być podłączone urządzenie.
- Krok 3 Należy kliknąć na OK.

Po poprawnej zmianie hasła sieciowego urządzenia lokalnego, dane urządzenie zostanie dołączone do wybranej sieci. W dolnym panelu poprzednie urządzenie pokazywane na dolnym panelu zniknie, a pojawi sie nowe urządzenie w sieci.

#### Skanowanie

Przycisku **Scan** używa sie do szybkiego wyszukania urządzeń HomePlugAV, podłączonych do sieci elektrycznej. W nastawieniu fabrycznym Powerline Utility sieć jest automatycznie skanowana co kilka sekund i aktualizowane są pokazywane informacje.

#### Aktualizacja Firmware

Przycisku Firmware Upgrade używa się do aktualizacji firmware urządzenia.

#### 🛛 Uwaga:

Aktualizacji firmware poprzez kliknięcie na **Firmware Upgrade** można dokonywać tylko dla urządzeń, które mają sprawdzone hasło.

Do aktualizacji firmware należy wykonać następujące kroki:

- Krok 1 Należy wybrać lokalne urządzenie z górnego panelu.
- Krok 2 Należy kliknąć na Firmware Upgrade.
- Krok 3 Należy kliknąć na Browse aby wybrać plik konfiguracyjny (fw\_upgrade, bin-upgrade lub paramconfig).

| Select upgrade | bin files                                  | ×        |
|----------------|--------------------------------------------|----------|
|                |                                            |          |
| fw_upgrade:    | D. Broadcombu321 FW_AVNANO_HPLDU_2.1.8(    | Browse   |
| bio uparada:   | D:)Broadcom60321)EA( AVNANO HPLDD 21.8)    | <b>—</b> |
| bin_upgrade.   |                                            | Browse   |
| noromoonfia:   | D'Broadcom60321/EW, AVNANO, HPI DD, 2,1,81 |          |
| parancornig.   |                                            | Browse   |
|                |                                            | 1        |
|                |                                            |          |
|                |                                            |          |

Rysunek 9: Aktualizacja urządzenia

Krok 4 Należy kliknąć na OK.

Aktualizacja firmware będzie trwać kilka minut. Nie wolno przerywać procesu aktualizacji.

### 5.2 Karta informacyjna

Ekran informacyjny pokazuje informacje dotyczące systemu i wersji firmware'u.

Panel górny pokazuje dane techniczne dotyczące software i hardware na komputerze hosta, używanych w komunikacji przy pomocy HomePlug w sieci elektrycznej. To obejmuje między innymi:

- Adresy MAC wszystkich kart sieciowych (NCIs) podłączonych do komputera hosta
- Adresy MAC wszystkich urządzeń lokalnie do komputera hosta
- Nazwa sieci (NPW) i urządzeń lokalnych
- wersja Software
- wersja Firmware (obejmuje datę wydania i datę SVN)
- nazwę dostawcy

| Line Utility                                                                                                    |          |
|----------------------------------------------------------------------------------------------------|----------|
| in Information About                                                                                                    |          |
| System Information:                                                                                                    |          |
| On NIC #1 MAC = BC:30:5B:BE:A0:49                                                                                                    | <b>_</b> |
| No device detected                                                                                                    |          |
| On NIC #2 MAC = 34:08:04:31:02:BF                                                                                                    |          |
| HomePlug Device #1 MAC = 00:1F:84:00:00:00                                                                                                    |          |
| Network Name : Unknown device                                                                                                    |          |
|                                                                                                    | -        |
| Firmware Message                                                                                                    |          |
| Version 2.1.8 (branch 0 svn 28470) - compiled on Thu Sep 15 00:54.28 UTC 2011 by<br>root@ilab-bar-15:/local/veronica/2_1_8/obj_sorol_xtra_diag (-DRELEASE<br>- DRELEASE_MILIPAVNANO_HPLD0 - DRELEASE_NONE) |          |
|                                                                                                    |          |
|                                                                                                    | Close    |
|                                                                                                    | Ciuse    |

Rysunek 10: Karta informacyjna (dwie karty sieciowe "NICs")

### 5.3 O karcie

Ekran **About** pokazuje wersję software'u i informuje o linku na stronę www jak na przykład *http://www.powerline.com.* Poprzez kliknięcie na adres można przejść do strony www.

| P | werLi | ne Utility     |         |                 |                       |         |                    |            | _ 🗆 X |
|---|-------|----------------|---------|-----------------|-----------------------|---------|--------------------|------------|-------|
|   | Main  | Information    | About   | 1               |                       |         |                    |            |       |
|   |       |                |         |                 |                       |         |                    |            |       |
|   |       |                |         |                 |                       |         |                    |            |       |
|   |       |                |         |                 |                       |         |                    |            |       |
|   |       |                |         |                 |                       |         |                    |            |       |
|   |       |                |         |                 |                       |         |                    |            |       |
|   |       | PowerLine L    | Itility |                 | Version:V1.0 Build:V1 | 1.3.6-2 | Released:Octork    | er 30,2011 |       |
|   |       | Copyright @ 20 | 11-2021 | , PowerLine Cor | p.All Rights Reserved |         | http://www.powerli | ne.com     |       |
|   |       |                |         |                 |                       |         |                    |            |       |
|   |       | Professora     |         |                 |                       |         |                    |            |       |
|   |       | AutoSca        | n       |                 |                       |         |                    |            |       |
|   |       |                |         |                 |                       |         |                    |            |       |
|   |       |                |         |                 |                       |         |                    |            |       |
|   |       |                |         |                 |                       |         |                    | [          | Class |
|   |       |                |         |                 |                       |         |                    | L          | CIUSE |

Rysunek 11: O karcie

#### Ustawienia

Panel dolny pokazuje opcje do włączenia lub wyłączenia funkcji autoscan.

### 6 Jak używać przycisku bezpieczeństwa/resetu

W tym rozdziale można przeczytać jak używać przycisku bezpieczeństwa/resetu do przyłączenia lub odłączenia nowych urządzeń do / z HomePlug AV sieci logicznej (AVLN).

Postęp operacji można śledzić za pomocą diod LED.

### 6.1 Utworzenie sieci logicznej z HomePlug AV

#### Opis sytuacji:

Urządzenia A i B z różnymi wartościami NPW są podłączone do tej samej sieci elektrycznej. Użytkownik chce je wykorzystać do utworzeni sieci logicznej.

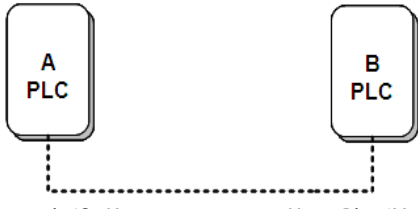

Rysunek 12: Utworzenie sieci z HomePlugAV

Przy tworzeniu sieci logicznej należy postępować w następujący sposób:

- Krok 1 Należy nacisnąć przycisk Security / Reset na urządzeniu A lub B przez
   5-8 sekund. Urządzenie się zresetuje i zrestartuje z przypadkowym
   NMK.
- Krok 2 Należy nacisnąć na przycisk Security/Reset na urządzeniu A krócej niż 3 sekundy.
- Krok 3 W ciągu 30-tu sekund należy nacisnąć przycisk Security/Reset na urządzeniu B przez czas krótszy niż 3 sekundy.
- Krok 4 Należy poczekać na dokończenie połączenia.

Wskaźnik zasilania na obu urządzeniach będzie migać regularnie w 1 sekundowych odstępach dopóki operacja nie zostanie zakończona lub przerwana. W przypadku poprawnego połączenia, wskaźniki zasilania i transferu danych na obu urządzeniach świecą się, ale nie migają. W przypadku odrzucenia połączenia wskaźniki zasilania na obu urządzeniach świecą się, ale wskaźniki transferu danych na obu urządzeniach będą wyłączone. W takim wypadku należy powtórzyć kroki 1-4.

### 6.2 Podłączenie do sieci

#### Opis sytuacji:

Urządzenia A i B znajdują się w sieci N. Użytkownicy chcą dodać urządzenie C ("przychodzące" - joiner) do sieci N. Wszystkie urządzenia w sieci N stają się "dodające".

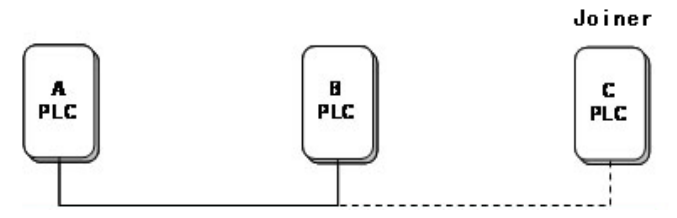

Rysunek 13: Podłączenie HomePlugAV do sieci

W celu dodania urządzenia C do sieci N należy postępować w następujący sposób :

- Krok 1Nacisnąć przycisk Security/Reset na urządzeniu C przez 5-8 sekund.Urządzenie się zresetuje i zrestartuje z przypadkowymNMK.
- Krok 2 Nacisnąć przycisk Security/Reset na urządzeniu C krócej niż 3 sekundy.
- Krok 3 W ciągu 30 sekund nacisnąć przycisk Security/Reset na urządzeniu A (lub urządzeniu B) przez czas krótszy niż 3 sekundy.
- Krok 4 Należy poczekać na dokończenie połączenia.

Wskaźnik zasilania na obu urządzeniach będzie migać regularnie w 1 sekundowych odstępach dopóki operacja nie zostanie zakończona lub przerwana. W przypadku poprawnego połączenia, wskaźniki zasilania i transferu danych na obu urządzeniach świecą się, ale nie migają. W przypadku odrzucenia połączenia wskaźniki zasilania na obu urządzeniach świecą się, ale wskaźniki transferu danych na obu urządzeniach będą wyłączone. W takim wypadku należy powtórzyć kroki 1-4.

### 6.3 Odłączenie od sieci

#### Opis sytuacji:

Urządzenie C znajduje się w sieci. Użytkownicy chcą je odłączyć od sieci

( "odchodzące").

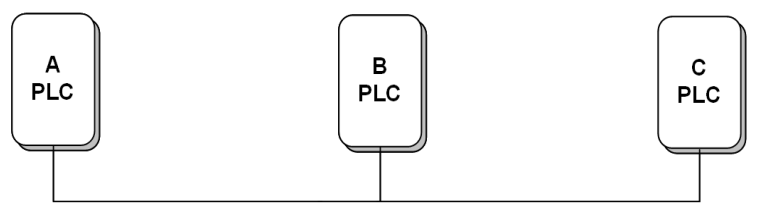

Rysunek 14: Usunięcie urządzenia z sieci

W celu usunięcia urządzenia C z sieci N należy postępować w następujący sposób:

- Krok 1 Należy nacisnąć przycisk Security/Reset na urządzeniu C przez 5-8 sekund. Urządzenie się zresetuje i zrestartuje z przypadkowym NMK.
- Krok 2 Należy poczekać na dokończenie resetu (wyzerowanie).

Wskaźnik zasilania na urządzeniu w czasie resetu na chwilę zgaśnie, zamiga przy restarcie a potem zacznie się świecić.

Po usunięciu urządzenia C z istniejącej sieci użytkownik może odłączyć urządzenie od sieci elektrycznej lub podłączyć je do innej sieci logicznej.

### 7 Jak wejść i wyjść do/z trybu gotowości (Standby)

### 7.1 Wejście do trybu gotowości

W celu wejścia do trybu gotowości należy:

Wyciągnąć kabel Ethernet i poczekać 10 minut. Urządzenie przełączy się do trybu gotowości.

W trybie gotowości wskaźnik zasilania miga na pomarańczowo z częstotliwością co 4 sekundy.

### 7.2 Wyjście z trybu gotowości

Po podłączeniu kabla ethernetowego urządzenie automatycznie wykryje sygnał i zakończy tryb gotowości.

### 8 Jak poprawić pojemność transferu danych

Ważne jest, aby używać urządzenia PLC, które odpowiadają następującym "zasadom poprawności" co może wyraźnie zwiększyć prędkość transferu sieci. Dla urządzeń PLC, które nie mają "damskiej" końcówki zalecane jest, aby urządzenie było podłączone bezpośrednio do gniazdka w ścianie a nie do przedłużacza.

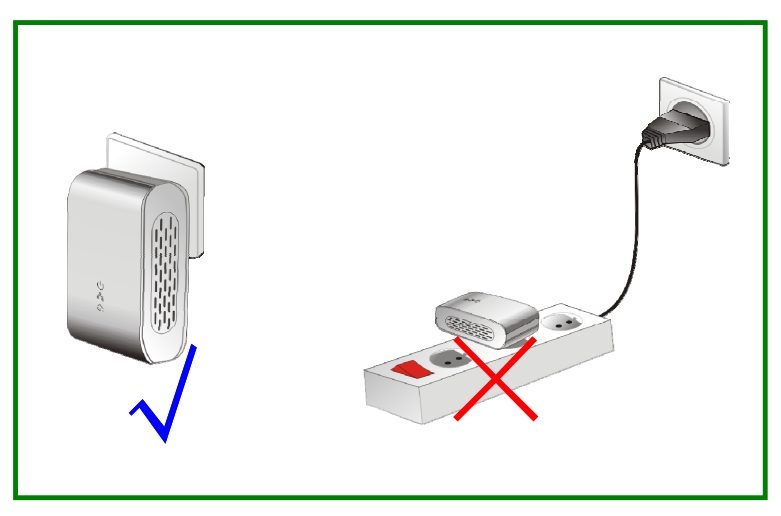

Rysunek 15: Podłączenie PLC do gniazdka

### Załącznik A Specyfikacja

| Protokół               | W zgodzie z HomePlugAV                             |
|------------------------|----------------------------------------------------|
|                        | W zgodzie z normą IEEE 1901                        |
| Obsługa systemu        | Windows 98SE, Windows 2000, Windows ME,            |
|                        | Windows XP 32/64 bit a Windows Vista 32/           |
|                        | 64bit                                              |
| Szybkość transferu PLC | 200 Mb                                             |
| Pasmo modulacyjne      | 2MHz~28MHz                                         |
| Schemat modulacyjny    | Obsługa QAM 1024/256/64/16/8, QPSK, BPSK i<br>ROBO |
| Szyfrowanie            | 128 AES                                            |
| Wskaźniki LED          | Zasilanie: Zasilanie włączone lub wyłączone        |
|                        | Ethernet: linia Ethernet i aktywność               |
|                        | Dane: linia PLC i aktywność                        |
|                        |                                                    |
| Przyciski              | Bezpieczeństwa (Security) / Zerowania (Reset)      |
| Zużycie energii        | 3.25W                                              |
| Temperatura pracy      | 0°C~40°C                                           |
| Temperatura            | -20°C~70°C                                         |
| magazynowania          |                                                    |
| Wilgotność pracy       | 10%~90%, nie skraplająca się para wodna            |
| Wilgotność             | 5%~95%, nie skraplająca się para wodna             |
| magazynowania          |                                                    |
| Zasilanie              | 100 V-240 V AC, 50Hz/60Hz                          |
| Certyfikaty            | CE, UL, FCC część 15 klasa B                       |
| Norma postępowania z   | RoHS                                               |
| odpadami               |                                                    |
| Rozmiary               | D׊×W: 69 mm × 58 mm × 31 mm                        |
| Waga                   | 80 g                                               |

### Załącznik B Skróty i wyjaśnienia

| AVLN | AV In-domowa sieć logiczna, AVLN to zestaw STAs,<br>które dysponują takim samym kluczem sieciowym;<br>każdą AVLN zarządza jeden CCo.          |  |
|------|----------------------------------------------------------------------------------------------------|--|
| CCo  | Koordynator centralny, CCo jest wielokrotnością<br>STA, która obejmuje identyfikatory urządzeń<br>końcowych i globalne łącze identyfikatorów. |  |
| DEK  | Klucz szyfrujący urządzenia                                                                                                    |  |
| IGMP | Protokół do zarządzania komunikacją w Internecie                                                                                              |  |
| NPW  | Hasło sieciowe                                                                                                    |  |
| PLC  | Komunikacja po liniach energii elektrycznej                                                                                                   |  |